## 昆山开放大学校园网使用指导

一、认证

连上校园网络(有线或者无线 KSOU 信号),打开浏览器输入任意 网址,或者输入http://10.0.0.130,自动弹出校园网认证平台页面, 运营商栏中,教职工请选择"校园网",学生请选择"教学网",输入 工号和密码,认证成功后即接入校园网。

注:工号可至完美校园 app 里查询,默认密码为个人出生日期 YYYYMMDD

二、修改认证密码

在认证页面点击用户自助服务平台,进入用户自助服务平台。点 击设置——修改密码

## 昆山开放大学

见微知著

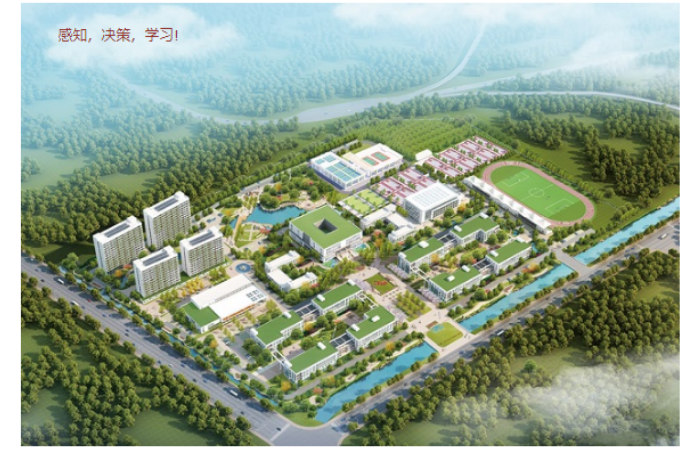

💼 统一身份, 复合帐号

您可以使用学工号、手机号或者Email地 址登录,都对应到一个帐号,在跨校访问 时,都无需更换。 会 丰富应用,跨校资源

整合全部校内应用,选课、查询通知、下 载、观看在线视频,一次登录即可获得, 更具有丰富的群组及社交功能。

| 账号登录               | 访客登录 |  |  |  |
|--------------------|------|--|--|--|
| 身份认证               |      |  |  |  |
| 校园网                | v    |  |  |  |
| 2 账号               |      |  |  |  |
| <b>A</b> > ••••••• |      |  |  |  |
| ✔ 保存密码             |      |  |  |  |
| 登录                 | 重置   |  |  |  |
| 用户自助服务平台           |      |  |  |  |
| ☑ 我已阅读并同意 《免责声明》   |      |  |  |  |

上网认证平台

📋 移动终端

在手机或者平板电脑上使用更加方 便,随时随地了解校内动态。

| Dr.COM   用户自助服务系统 | <b>船</b> 首页 | 圓 账单  | ┢. 服务 |                              |
|-------------------|-------------|-------|-------|------------------------------|
| 你现在的位置 / 边置       |             |       |       |                              |
|                   |             |       |       |                              |
| 个人设置              |             |       |       |                              |
| 用户详细资料            | 修改密码        |       |       | 密码保护                         |
| 查看/修改您的基本资料       | 修改您的        | 的用户密码 |       | 通过设置密码保护,当您<br>忘记登录密码时可以通过密保 |
| 进入                |             |       | 进入    | 重置密码。 进入                     |

特别提醒:请在"设置——用户详细资料"里面设置电子邮箱地址, 以便忘记密码后通过邮箱自助找回密码,或者在密码保护里设置找回 密码问题及答案,如下图所示。

| 您现在的位置 / 设置 / 基本 | 資料        |    |       |           | ● 返回首页 0 注销 |
|------------------|-----------|----|-------|-----------|-------------|
| 田白详细资料           |           |    |       |           | > 💄 用户详细资料  |
|                  |           |    |       |           | ★ 修改密码      |
| 用户详细资料           |           |    |       |           | ▼ 密码保护      |
| 用户类别:            | 教师        | 失  | 致日期:  |           |             |
| 本月时长:            | 115 分钟    | 4  | (月流量: | 82.941 MB |             |
| 时长/流量计费:         | 0元        |    |       |           |             |
| 防伤信息:            |           |    |       |           |             |
| 联系电话 :           |           |    |       |           |             |
| 证件号码 :           |           |    |       |           |             |
| 电子邮箱:            | Streetway |    |       |           |             |
|                  | 提交        | 返回 |       |           |             |